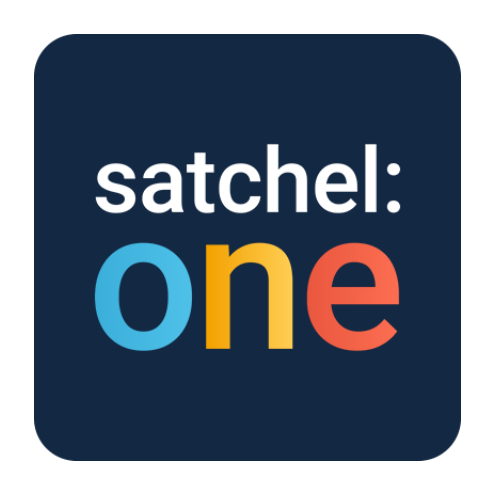

**Satchel One** can be used through <u>satchelone.com</u>, on a browser, or through their free App which is available on most tablets and smartphones, such as Android (Google Play Store) and Apple IOS (Apple Store). You can download the apps from the image below:

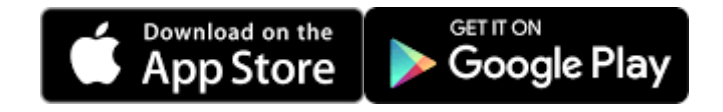

## What do our students think to Satchel One?

Satchel One is easy to access and provides me with peace of mind knowing all my work is in one place. Regular quizzes help me to identify my mistakes and shows me what I still need to work on"

Nathan, Year 10.

"Checking homework online is useful, especially if I am unsure if I have homework. Accessing the online quizzes is simple."

Kamara, Year 10.

### How is homework set at Sir William Stanier?

Our homework is usually set as multiple-choice quizzes, covering all the work you have studied in a specific class so far. We will always aim to consolidate your knowledge and understanding of the content you have learned in lessons, ensuring our homework is simple and accessible for everyone.

To complete a quiz, log into your satchel one account and select a quiz from your "To-Do List".

| ଲ / Civil War Pop Quiz<br>Civil War Pop Quiz ୮୫                                                                                |                           |                                             |             |               |
|----------------------------------------------------------------------------------------------------|---------------------------|---------------------------------------------|-------------|---------------|
| Description                                                                                                    | <b>2</b> /3               | <sub>History</sub><br>Civil War Pop<br>Quiz |             | 0:27          |
|                                                                                                    | Question                  |                                             |             | Quiz Timer    |
| History<br>Civil War Pop Quiz                                                                                                  | Who fought for the North? |                                             |             |               |
| <ul> <li>Ms. A Ray set this assignment for group F8 - History</li> <li>Set on Mon 31 Jui</li> <li>Due on Thu 10 Aug</li> </ul> | 1 The Goo                 | od Guys                                     | <b>2</b> Th | e Union       |
| Please answer these three questions on the Civil War.<br>- You have 30 seconds to answer each question                         | <b>3</b> The Con          | federates                                   | <b>4</b> Th | e Northerners |
| Start quiz Preview quiz                                                                                                    |                           | ப் Save & exit                              | Continue →  |               |

You will be able to pick your answer from the list of options for each question. If your quiz is timed, there will be a Quiz Timer towards the top of the page to count down the time you have left to answer the question. If the time runs out before you make a choice, your answer will be marked as wrong and the answer options will appear in red. Click *Continue* to move onto the next question.

When you finish your results will be available immediately. If you don't receive 100% on your first attempt, you can take the quiz again; you'll get 3 attempts at taking the quiz to improve your test score. You can click on *View results* for a handy breakdown of your attempts.

### How do I use Satchel One?

Our students find Satchel One very straight forward to use. All of your homework is organised in your "To-Do-List" and organised by how soon the piece of homework is due.

Click play on the video below for a quick tutorial.

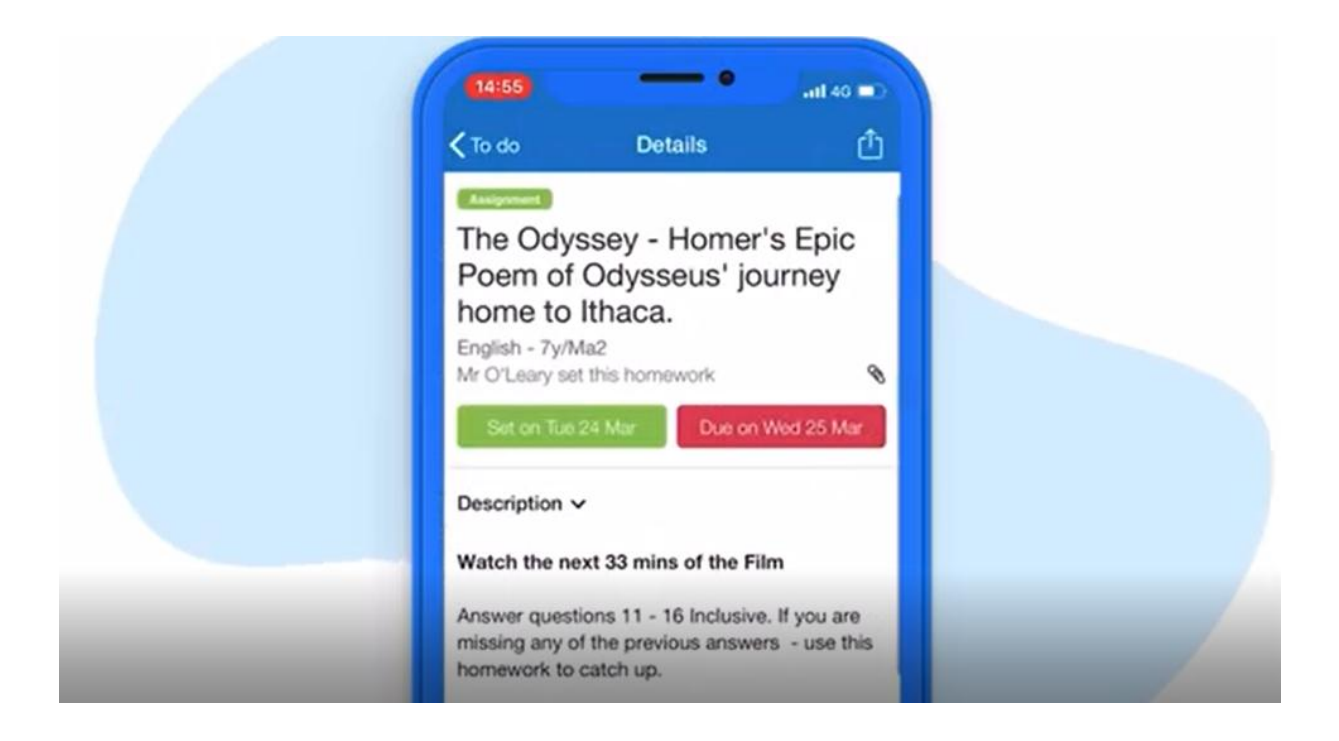

### Logging in to Satchel One

# You can log into Satchel One from a computer using the following steps:

- 1. Open a web browser
- 2. Type in <u>www.satchelone.com</u>
- 3. Click the 'Sign in with Office 365 button"
- 4. Type in your school email address that the school has set up for you which is your normal school log in followed by

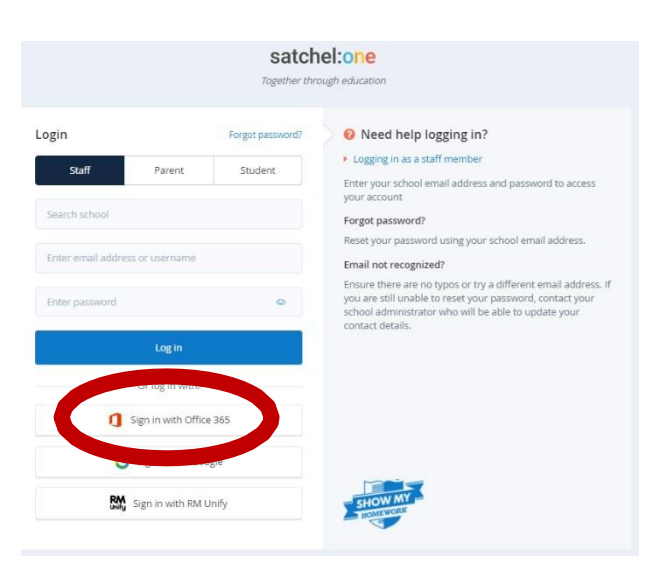

@sws.cheshire.sch.uk eg, j.fraser.18@sws.cheshire.sch.uk

- 5. Enter your password that you would use when logging into a computer at school
- If you have forgotten your password, please email studentpassword@sws.cheshire.sch.uk with your name and username only.
- A member of the IT Team will call home with your password within 72 working hours

# You can log into Satchel One from a phone or tablet using the following steps:

- Download the satchel: one app (SMHW)
- Search for "Sir William Stanier Community School" and select "Sir William Stanier"
- Click the 'Sign in with Office 365 and then sign in using your school email address and password

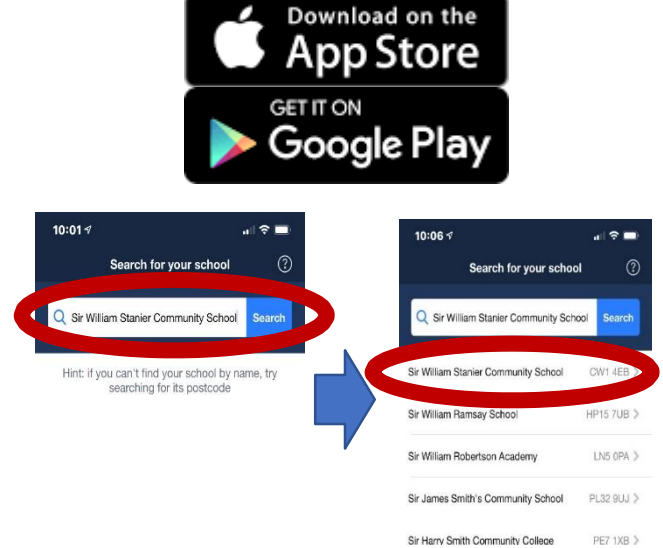

How can I submit my homework?

As a student you can submit your assignments online instead of handing them in - as long as your teacher requests an online submission. When they do so, you will see this on your homework:

You can upload documents and images straight from your mobile device with the Show My Homework App.

There is no "Submit" button here, but for online submissions you will see a paperclip next to your comment box.

- 1. Tap on the *Submit homework* button at the bottom of the screen
- Select the location for the file, e.g. your picture gallery, a file stored on your phone, Dropbox or Google drive
- 3. Choose the correct file
- 4. Tap Upload

| 15:14 🕫                                                                                                    |          | al 🗢 🖿     |  |  |  |
|----------------------------------------------------------------------------------------------------|----------|------------|--|--|--|
| < To do                                                                                                    | Details  | ≙          |  |  |  |
| Details                                                                                                    | Comments | Discussion |  |  |  |
| Assignment Mathematics - 10y/Ma2 Mr O'Leary set this homework Set on Fri 27 Nov Due on Fri 04 Dec                                                                                                    |          |            |  |  |  |
| Status: Not submitted 0                                                                                                    |          |            |  |  |  |
| <ul> <li>Description</li> <li>No mark scheme with this version.</li> <li>do the questions to the best of your ability<br/>in your normal colour pen.</li> <li>for things you can't do - change the<br/>colour of pen you are working in, look<br/>things up, find things out, try to get the first<br/>mark or two on questions where you aren't</li> </ul> |          |            |  |  |  |
| Camera                                                                                                    |          | ٥          |  |  |  |
| Photos                                                                                                    |          | -          |  |  |  |
| Browse                                                                                                    |          |            |  |  |  |
| Cancel                                                                                                    |          |            |  |  |  |

## What if I'm using a Computer?

That's not a problem! Simply click the submit tab on your chosen piece of homework. Here you can type in your response or upload a file as seen in the image below.

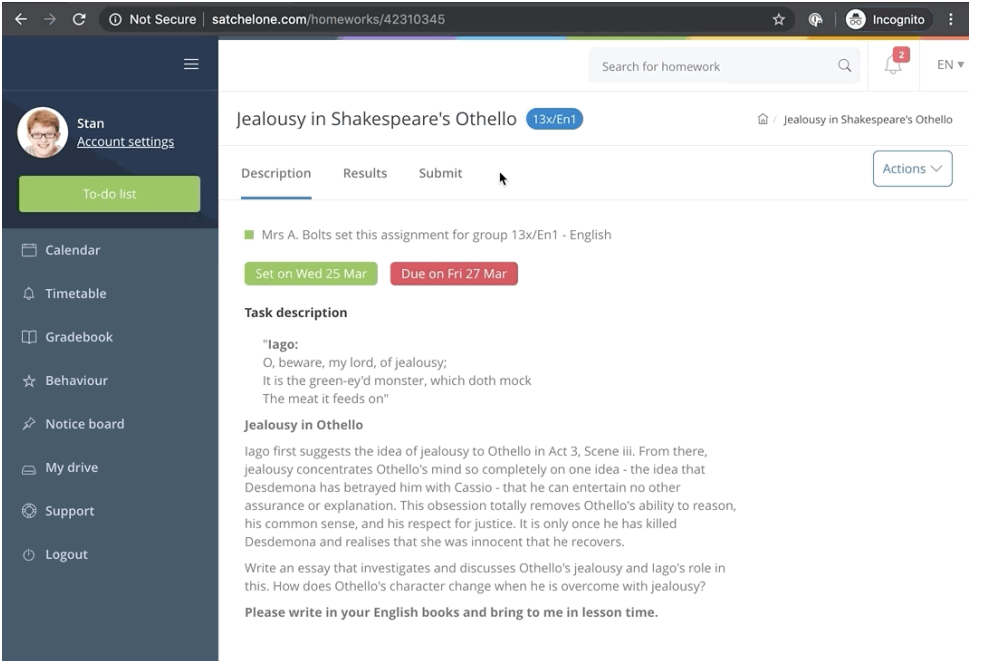

### **Our Homework Timetable**

Each year group receives homework on their allocated day. The homework you receive will be due one week from that day.

| Due<br>Date   | Monday | Tuesday | Wednesday | Thursday | Friday  |
|---------------|--------|---------|-----------|----------|---------|
| Year<br>Group | Year 7 | Year 8  | Year 9    | Year 10  | Year 11 |

#### Support and Services

For queries regarding a student's extended learning we have our dedicated support teams ready to support you via:

- <u>Ks3@sws.cheshire.sch.uk</u>
- Ks4@sws.cheshire.sch.uk
- <u>studentpassword@sws.cheshire.sch.uk</u>
   365

Families with students in Years 9-11 Families with students in Years 7-8 General Login Queries and Support with Office

Show my homework support can also be obtained from "Satchel One" directly

<u>\_\_</u>

help.showmyhomework.co.uk

C

020 7197 9550

### Sir William Stanier's Homework Calendar

View Sir William Stanier's home school Calendar through the link below.

http://sirwilliamstanier.satchelone.com

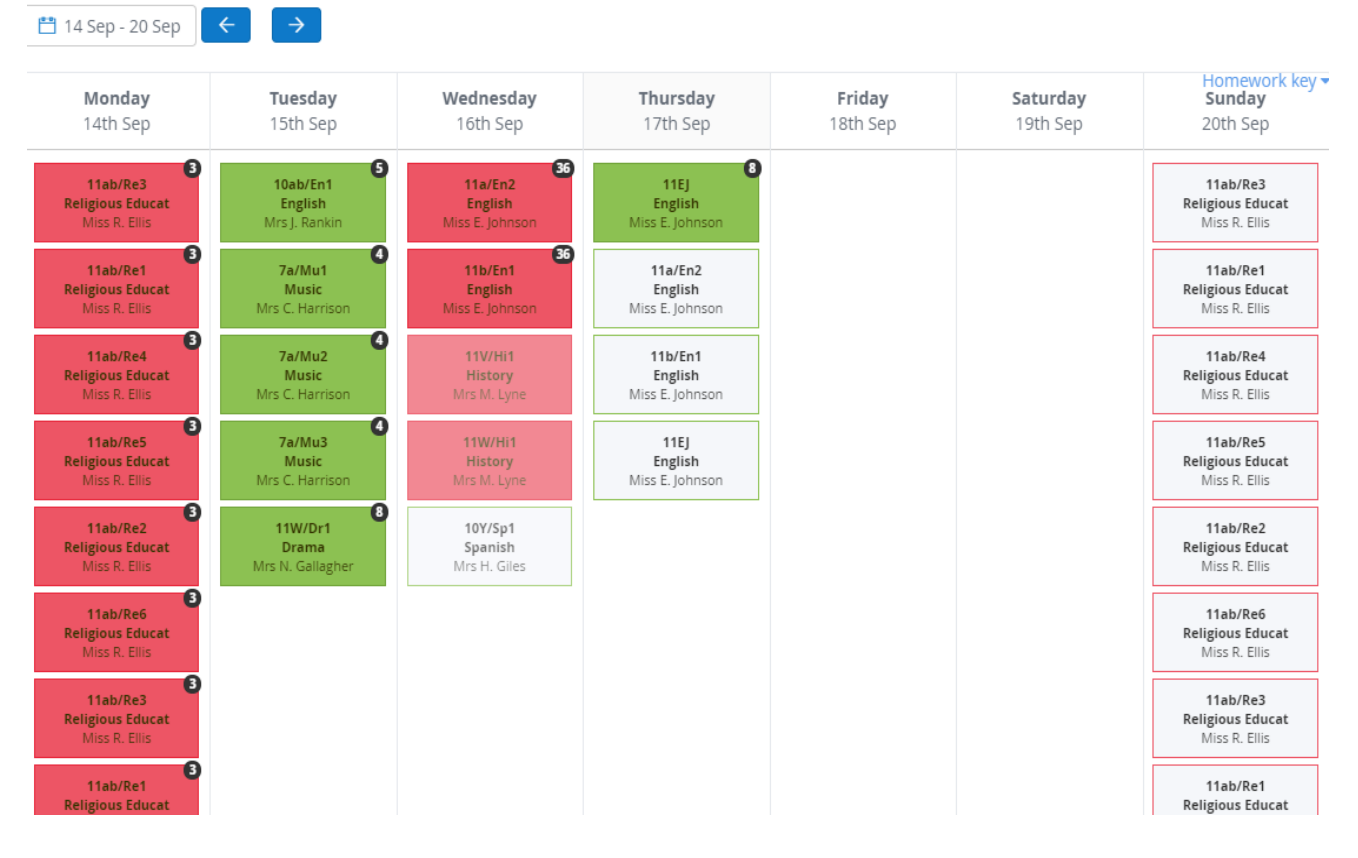